▶ ▲
▲
▲
▲
▲
▲
▲
▲
▲
▲
▲
▲
▲
▲
▲
▲
▲
▲
▲
▲
▲
▲
▲
▲
▲
▲
▲
▲
▲
▲
▲
▲
▲
▲
▲
▲
▲
▲
▲
▲
▲
▲
▲
▲
▲
▲
▲
▲
▲
▲
▲
▲
▲
▲
▲
▲
▲
▲
▲
▲
▲
▲
▲
▲
▲
▲
▲
▲
▲
▲
▲
▲
▲
▲
▲
▲
▲
▲
▲
▲
▲
▲
▲
▲
▲
▲
▲
▲
▲
▲
▲
▲
▲
▲
▲
▲
▲
▲
▲
▲
▲
▲
▲
▲
▲
▲
▲
▲
▲
▲
▲
▲
▲
▲
▲
▲
▲
▲
▲
▲
▲
▲
▲
▲
▲
▲
▲
▲
▲
▲
▲
▲
▲
▲
▲
▲</li

• •

11 J

OTE

# The Check Box:

The check box control displays a check mark when it is selected. It is commonly used to present a Yes/No or True/False selection to the user. You can use check CheckBox —> box controls in groups to display multiple choices from which the user can select one or more.

**Example1:** Create a Visual Basic Project includes one TextBox and three CheckBoxes to change the style of your full name.

### Solution:

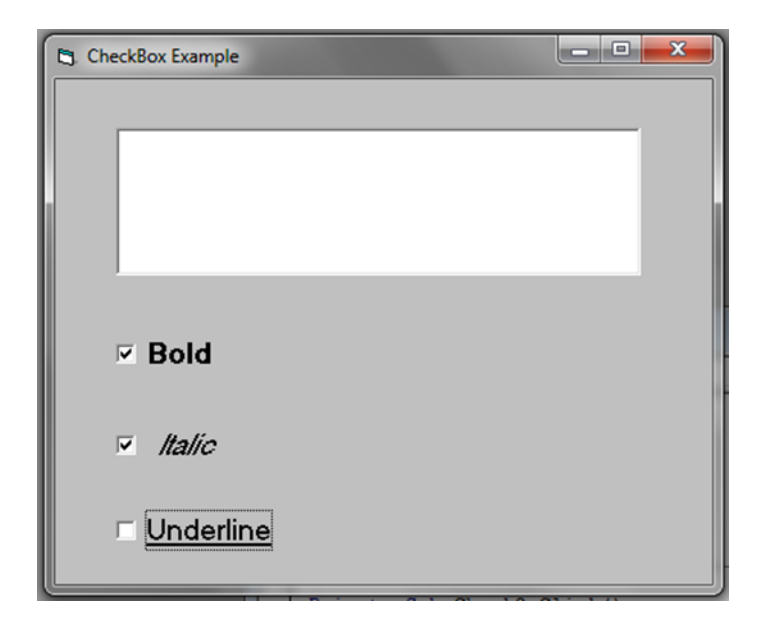

# The Code

### CheckBox1:

# Private Sub Check1\_Click()

If Check1.Value = 1 Then

Text1.FontBold = True

Else

Text1.FontBold = False

End If

End Sub

#### CheckBox2:

#### Private Sub Check2\_Click ( )

If Check2.Value = 1 Then

Text1.FontItalic = True

Else

Text1.FontItalic = False

End If

**End Sub** 

CheckBox3:

#### Private Sub Check3\_Click ()

If Check3.Value = 1 Then

Text1.FontUnderline = True

Else

Text1.FontUnderline = False

End If

**End Sub** 

RUN

## **Option Button:**

The check box control displays a check mark when it is selected. It is commonly used to present a Yes/No or True/False selection to the user. You can use check box controls in groups to display multiple choices from which the user can select one or more.

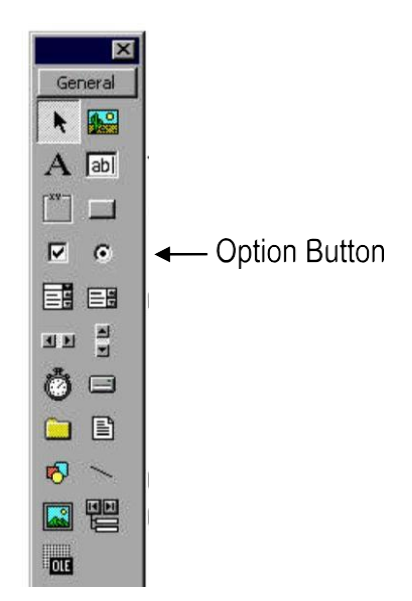

**Example2:** Create a Visual Basic Project includes one TextBox and three Option Buttons to change the style of your full name.

Solution:

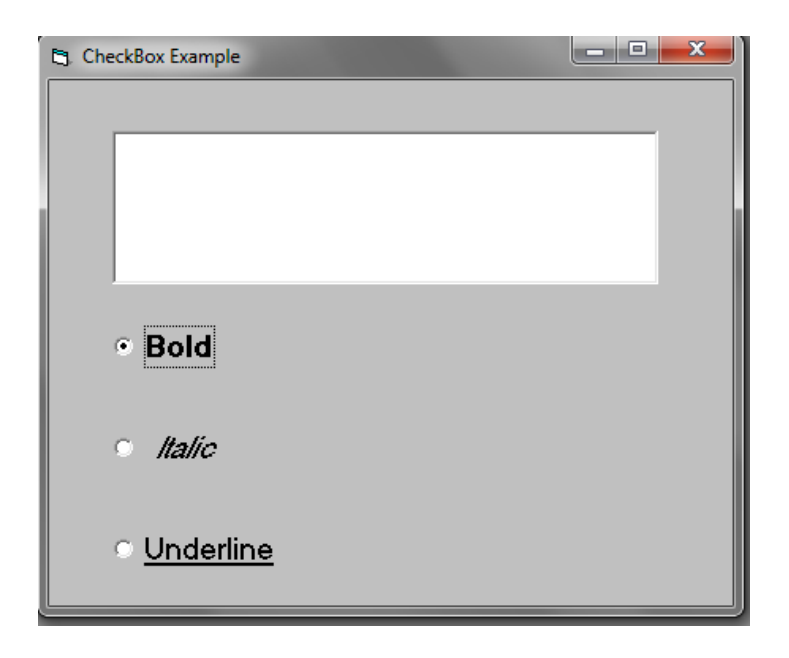

# The Code

**Option Button1:** 

## Private Sub Option1\_Click ()

Text1.FontBold = True Text1.FontItalic = False Text1.FontUnderline = False **End Sub** 

### **Option Button2:**

### Private Sub Option2\_Click ( )

Text1.FontBold = False Text1.FontItalic = True Text1.FontUnderline = False **End Sub** 

# **Option Button3:**

#### Private Sub Option3\_Click ()

Text1.FontBold = False Text1.FontItalic = False Text1.FontUnderline = True **End Sub** 

### RUN

### What are the differences between an option button and a check box control?

**1.** In Check box, you can select multiple options. In Option Button you can select one option.

2. Option buttons are circular and check boxes are square.

**3**. When you click on an Option button, a little dot appears in the middle of the circle, when you click the check box little check mark appears in the middle of the square.

**Example3:** Create a Visual Basic Project includes one TextBox, three CheckBoxes and three Option Buttons to change the style and color of your full name.

# Solution:

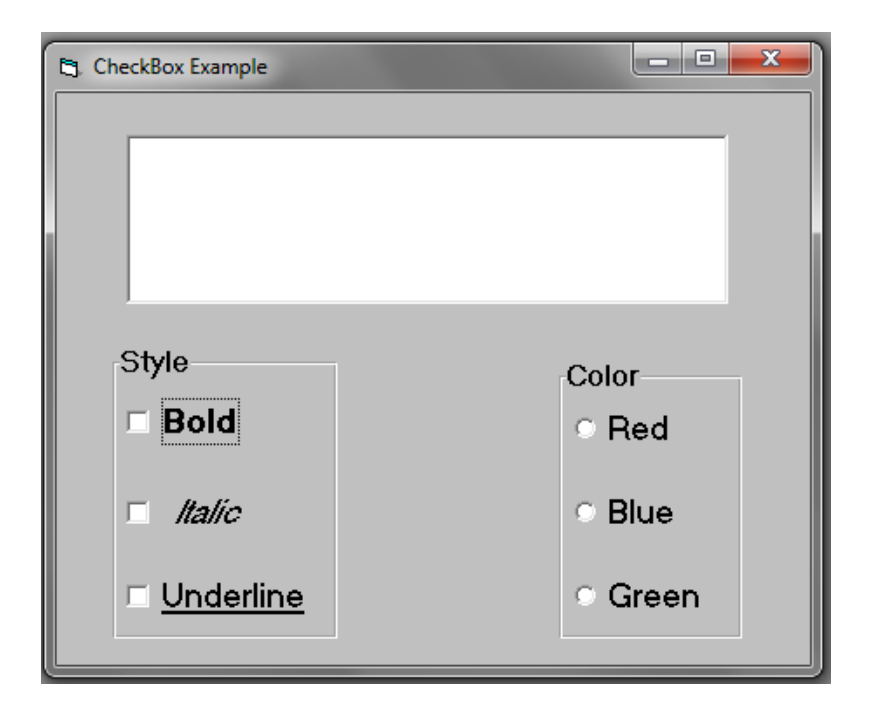

### CheckBox1:

### Private Sub Check1\_Click()

If Check1.Value = 1 Then

Text1.FontBold = True

Else

Text1.FontBold = False

End If

**End Sub** 

### CheckBox2:

### Private Sub Check2\_Click ( )

If Check2.Value = 1 Then

Text1.FontItalic = True

Else

Text1.FontItalic = False

End If

**End Sub** 

CheckBox3:

### Private Sub Check3\_Click( )

If Check3.Value = 1 Then Text1.FontUnderline = True Else Text1.FontUnderline = False End If End Sub

## **Option Button1:**

# Private Sub Option1\_Click( )

Text1.ForeColor = vbRed

# **End Sub**

### **Option Button2:**

# Private Sub Option2\_Click( )

Text1.ForeColor = vbBlue

### **End Sub**

# **Option Button3:**

# Private Sub Option3\_Click( )

Text1.ForeColor = vbGreen

#### **End Sub**

| VBCode | RGBcode       | Color   | Constant  |
|--------|---------------|---------|-----------|
| 0      | (0,0,0)       | Black   | vbBlack   |
| 1      | 0, 0, 255     | Blue    | vbBlue    |
| 2      | 0,255,0       | Green   | vbGreen   |
| 3      | 50,100,0      | Cyan    | vbCyan    |
| 4      | 255, 165, 0   | Brown   | vbBrown   |
| 5      | 255, 0, 255   | Magenta | vbMagenta |
| 12     | 255,0,0       | Red     | vbRed     |
| 14     | 255, 255, 0   | Yellow  | VbYellow  |
| 15     | 255, 255, 255 | White   | vbWhite   |

# **Questions:**

1. Write a program to perform operations like addition, subtraction, multiplication and division using Option Button method.

2. Design a form to display your name in specific color and size.

3. Compare between your (Height) and your (Ideal Weight) using VB6.

4. Create a Visual Basic program to change the background color of the form according to the RGB codes.

### H.W.

**1. Using VB6 determines:** 

$$Y = - \begin{cases} 3x^2 + 1 & \text{For } x \ge 0 \\ \\ \frac{2x}{x^2 - 1} & \text{For } x < 0 \end{cases}$$